## **Use the Curriculum Completion Percentage Report**

## **Common Buttons & Icons**

|            | Calendar icon       |
|------------|---------------------|
| li.        | Expand Menu icon    |
| <b>*</b>   | Hide Parameters bar |
| ${igodot}$ | Back Arrow icon     |
|            | Save icon           |
| e.         | Print icon          |
| C          | Refresh icon        |

## **Use the Curriculum Completion Percentage Report**

From the PromisePoint Reporting Home screen:

- Click the Curriculum Completion % link under the Course Completion header.
  Note: Hover over the link to view more information about the Curriculum Completion % report.
- 2. Click the **Start Date Calendar** icon to select the start date for your report.

**Note**: The End Date auto populates with the current date and defaults to 11:59 PM.

3. Click the **Location(s)** drop-down arrow to select the location(s) for your report.

Note: This is a multi-select menu.

- 4. Click anywhere outside the drop-down menu to update subsequent fields.
- 5. Click the **Department(s)** drop-down arrow to select the department(s) you want to include in your report.

Note: This is a multi-select menu.

- 6. Click anywhere outside the drop-down menu to update subsequent fields.
- 7. Click the **All Curriculums** drop-down arrow; then select **NO**.

**Note:** It is best practice to select No so that it does not take too long to run the report.

8. Click the **Curriculum(s)** drop-down arrow to select the curriculum(s) you want to include in your report.

Notes:

- This is a multi-select menu.
- Click the Expand icon to make the drop-down menu bigger.

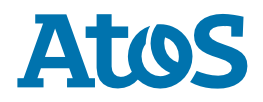

- 9. Click the **Curriculum Completion** drop-down arrow to select the percentage completion.
- 10. Click View Report.

## Notes:

- Click the Hide Parameters bar to expand the report viewing area.
- Click any learner's name to see their transcript.
- Click the Back Arrow icon to return to the previous page.
- Click the Save drop-down arrow to select a format for your saved report.
- Click the Print icon to print any report.
- Click the Refresh icon to ensure you are viewing the latest information.
- 11. Click **Close Report** to return to the PromisePoint Reporting Home Screen.

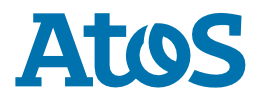